www.car-solutions.com

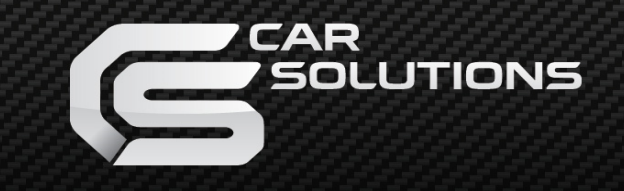

Instruction Manual High-Definition Link for EVO ID5, ID6 With OEM Touch

KEADAD OLL IKOLI TADZOLI TADZIN VAINOLI DOMERICAN LOUCH UDOCH UDOC Release Date: 2018 - 07 - 15

# **Contents**

| • Prec                    | autions                                                   |  |
|---------------------------|-----------------------------------------------------------|--|
| • Car (                   | Compatibility Chart                                       |  |
| • Dime                    | ension & Exterior                                         |  |
| • Com                     | ponents & Optional Parts                                  |  |
| Body                      | Connector specifications                                  |  |
| Body                      | Connector specifications                                  |  |
| ● Full I                  | Installation Diagram                                      |  |
|                           | Switch Settings                                           |  |
| • Activ                   | vation by original buttons                                |  |
| <ul> <li>Cont</li> </ul>  | rol Some of Function of A-LINK by original buttons        |  |
| • Exte                    | rnal Camera Script                                        |  |
| Arou                      | nd View Script                                            |  |
| • DTV                     | Connection Diagram                                        |  |
| • 5                       | Settings (How To Use KEYPAD)                              |  |
| • 5                       | Settings HDMI                                             |  |
| • 5                       | Settings HDMI, NAVIGATION                                 |  |
| • 5                       | Settings REAR VIEW                                        |  |
| • 5                       | Settings REAR VIEW                                        |  |
| • 5                       | Settings AV1 (FRONT VIEW) (OEM Camera delay time setting) |  |
| • 5                       | Settings AV2 (DTV)                                        |  |
| support@car-solutions.com | Settings CUSTOM                                           |  |

car-solutions.com

### **Precautions**

#### Device related

You should check the names and colors of each wires exactly, before you connect the wires. ex) CAN HIGH: White wires / CAN LOW: Blue wires

#### The 'POWER / CAN Cable' should always be connected last and be disconnected first.

The 'Mode Switch' is an optional part to change modes forcibly without CAN-BUS. Generally, the CAN-BUS wires are connected for changing modes by original buttons.

When the reverse gear is not detected by CAN-BUS, the 'REVERSE 12V IN wire' should be spliced with 1 2V power of reverse light.

#### HDMI Device-related

HDMI mode accepts general-screen resolution of HDMI devices.

Generally, '5V 1A Power output(5V USB POWER)' is a standard voltage for charging smartphone. If you need higher voltage than 5V, you should add a separate power supply.

#### Navigation(GPS) box - related

When you connect the power wires(B+, ACC) to the navigation(GPS) box, the 'NAVI 12V OUT' wire supported by the device should be spliced with an ACC wire of navigation box.

The navigation box should be powered off before unplugging the HDMI cable.

# **Car Compatibility Chart**

| Car Models     | Production<br>Year | Specific Models                |
|----------------|--------------------|--------------------------------|
| 5 Series (G30) | 2017 -             | - NBT EVO i-Drive6 OEM Touch   |
| 6 Series (G32) | 2017 -             | - NBT EVO i-Drive6 OEM Touch   |
| 7 Series (G11) | 2016 -             | - NBT EVO i-Drive5,6 OEM Touch |

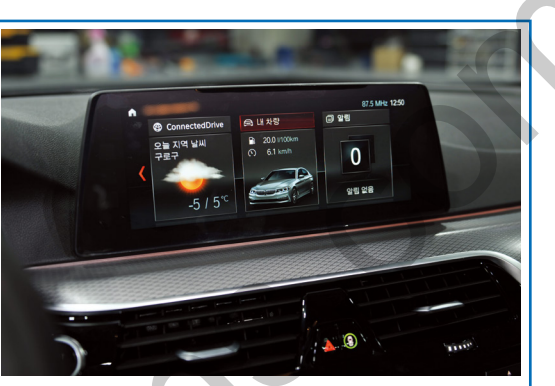

2017 BMW 5Series G30

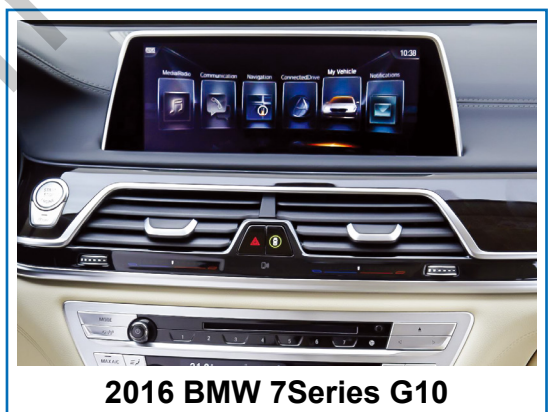

| Car Models | Production<br>Year | Specific Models                       |
|------------|--------------------|---------------------------------------|
| X3 (G01)   | 2017 -             | - NBT EVO i-Drive6 OEM Touch          |
| X5 (F15)   | 2017 -             | - NBT EVO i-Drive6,i-Drive5 OEM Touch |
| X6 (F16)   | 2017 -             | - NBT EVO i-Drive6,i-Drive5 OEM Touch |

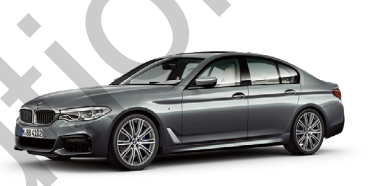

2017 5Series G30

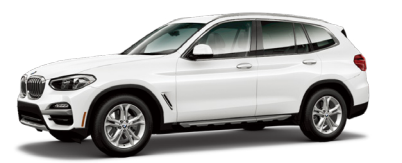

2017 X3 G01

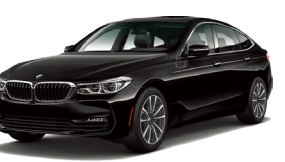

2017 6Series G32

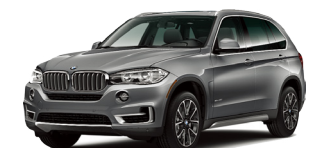

2017 X5 F15

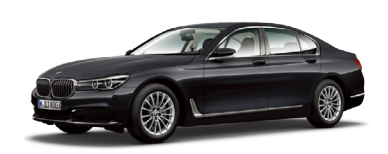

2016 7Series G10

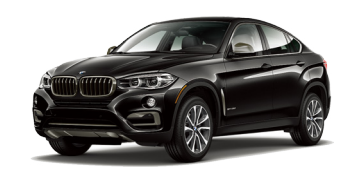

2017 6Series F16

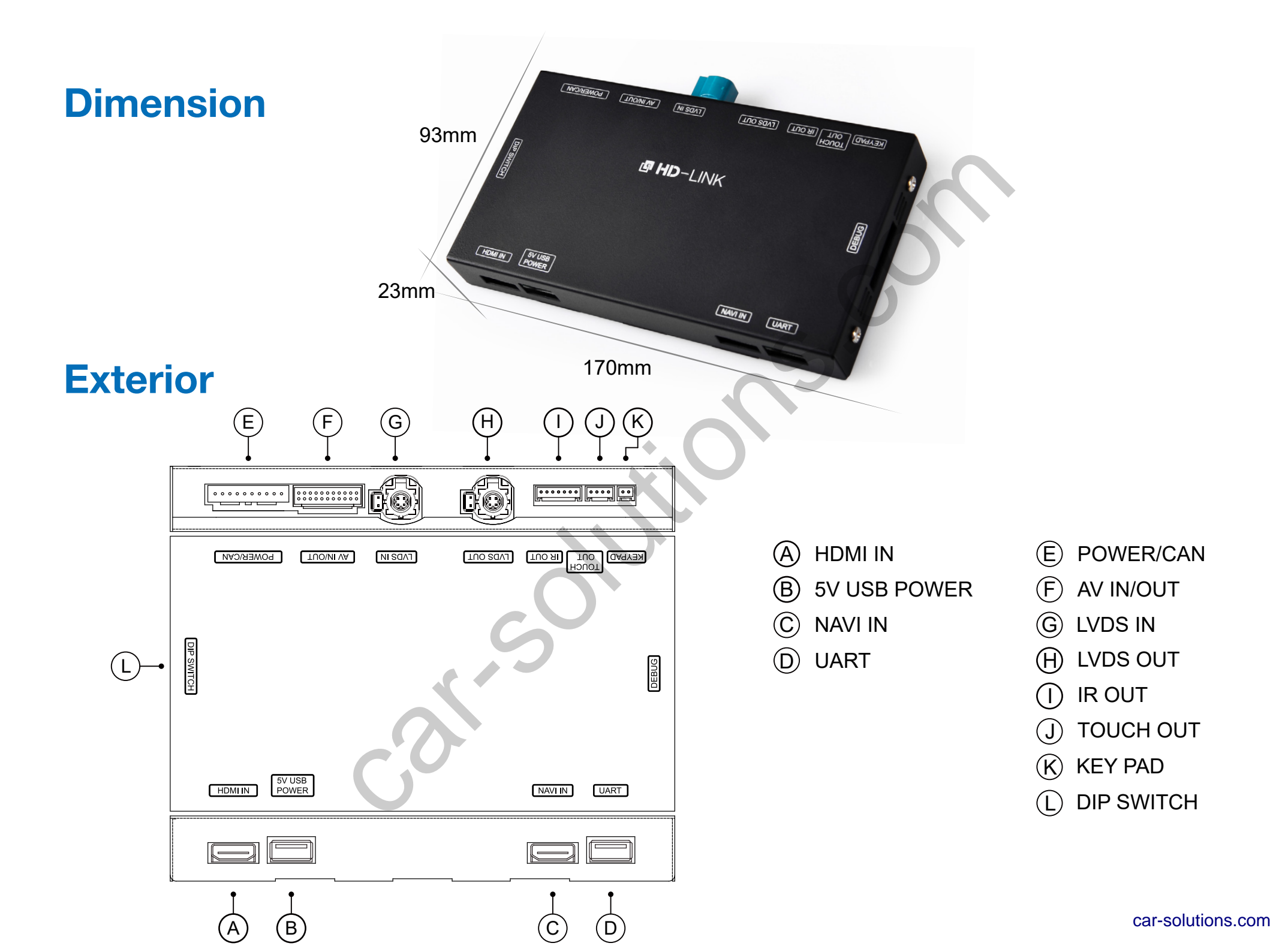

### **Components**

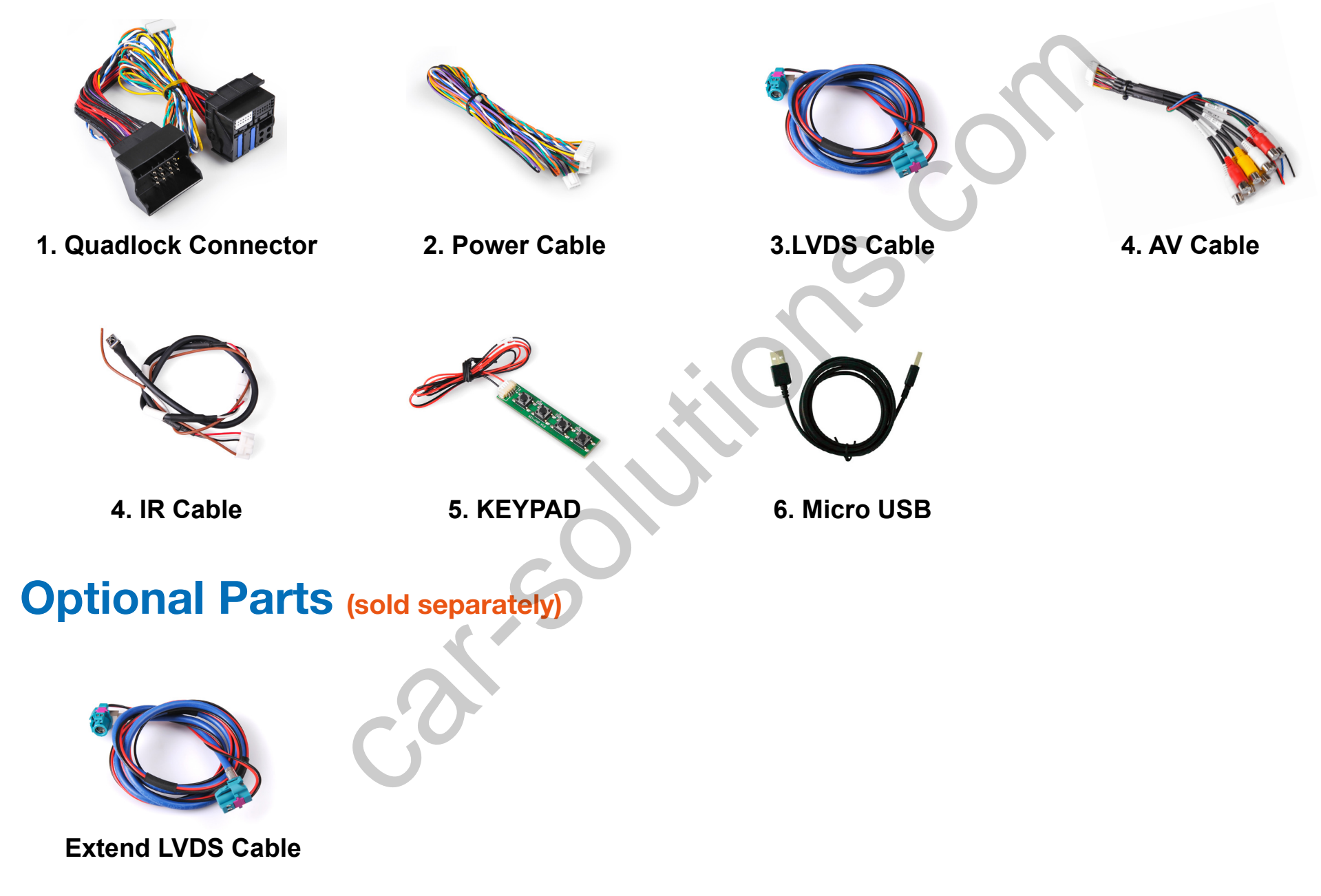

support@car-solutions.com

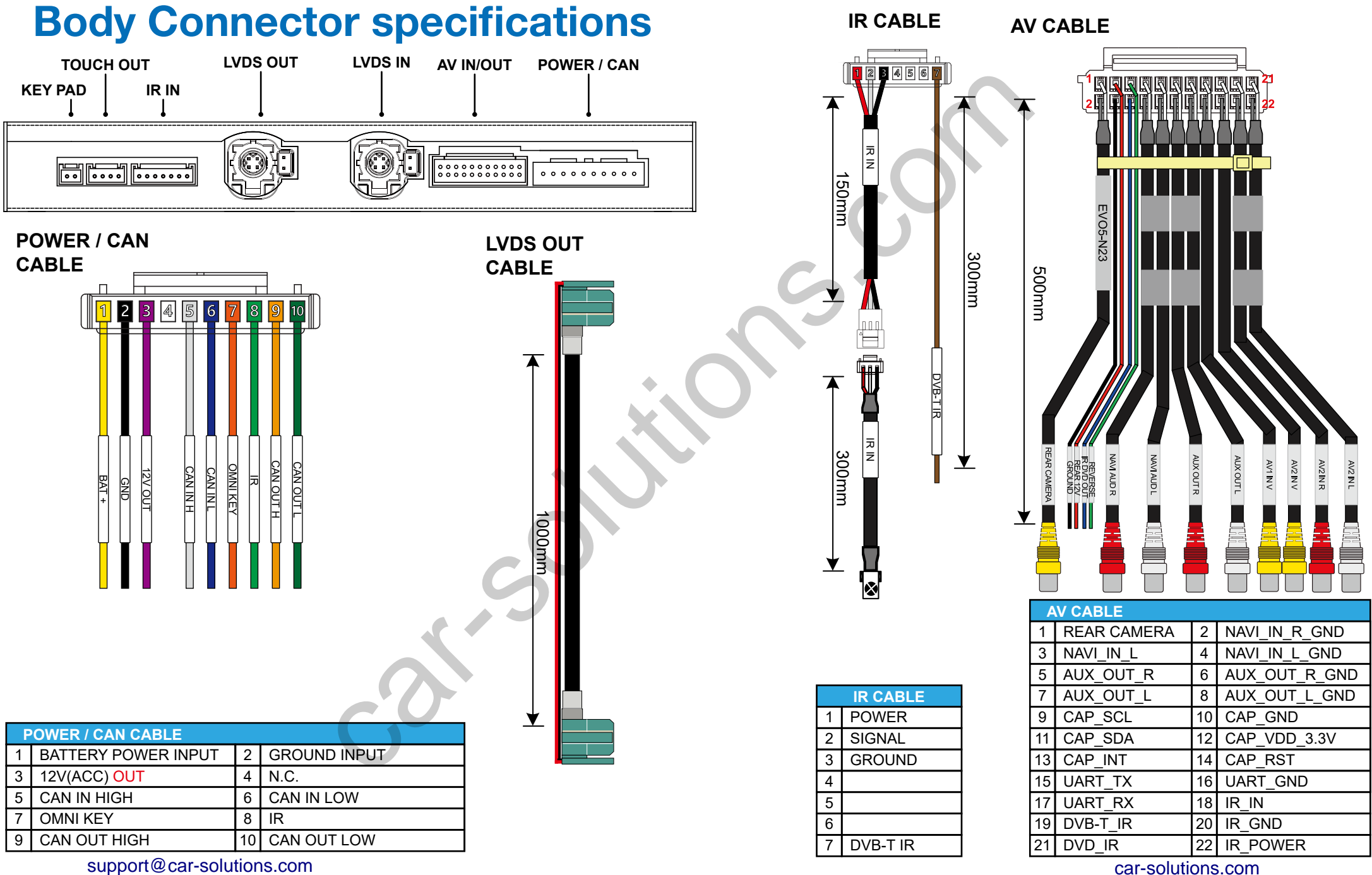

# **Body Connector specifications**

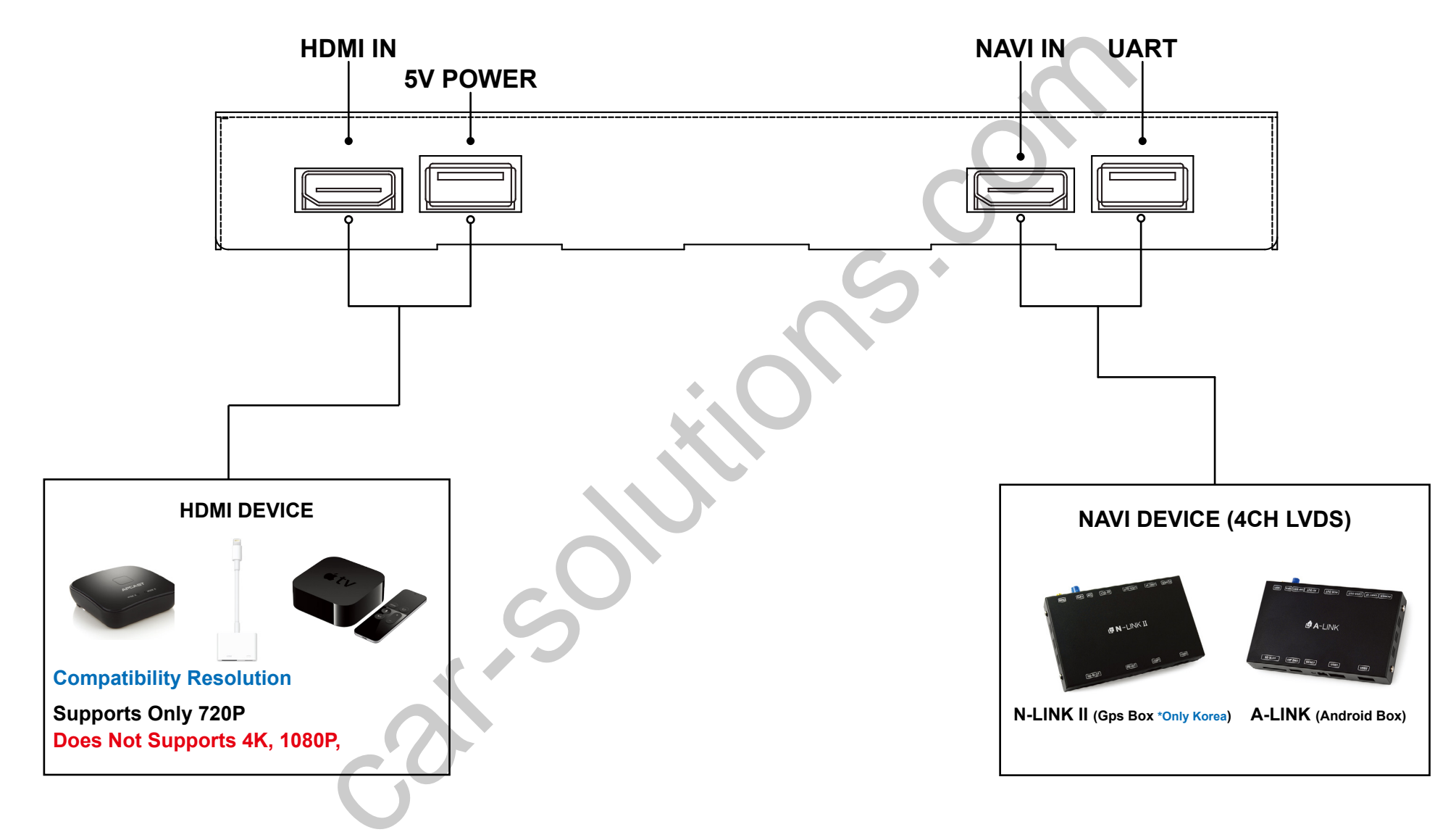

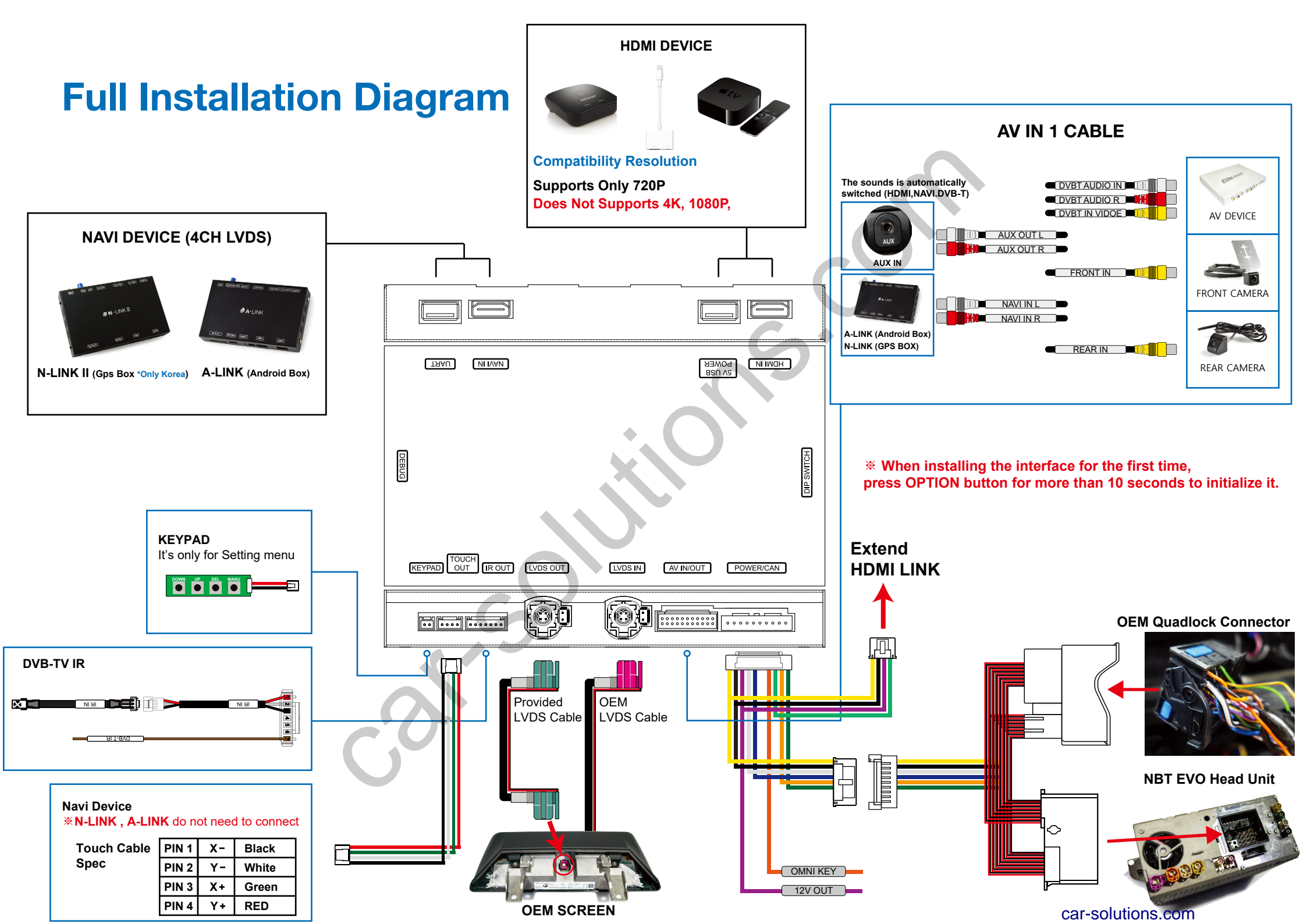

# **DIP Switch Settings**

| OFF | -   |   |   |   |   |   |   | - | - | -  |      |      |
|-----|-----|---|---|---|---|---|---|---|---|----|------|------|
| ON  | ONI | 2 | 3 | 4 | 5 | 6 | 7 | 8 | 9 | 10 | ON I | ON . |

| PIN | ON (▼)                                  | OFF(▲)                                       |            | No.6    | No.7           | No.8    | No.9    | No.10   | Car Model                                                    |
|-----|-----------------------------------------|----------------------------------------------|------------|---------|----------------|---------|---------|---------|--------------------------------------------------------------|
| 1   | HDMI Mode                               | Skip HDMI Mode                               |            |         | C              | +       |         |         | 2017~ BMW 5(G30) 10.25inch<br>2017~ BMW 6(G32) 10.25inch     |
| 2   | Navigation Mode                         | Skip Navigation Mode                         |            | OFF (▲) | <b>OFF (▲)</b> | OFF (▲) | OFF (▲) | OFF (▲) | 2016~ BMW 7(G11) 10.25inch<br>2016~ BMW X3(G01) 10.25inch    |
| 3   | External Rear View Camera               | Original Rear View Mode                      |            |         |                |         |         |         | 2017~ BMW X5 (F15) 10.25inch<br>2017~ BMW X6 (F16) 10.25inch |
| 4   | External Front View<br>Camera(AV1 Mode) | Skip External Front View<br>Camera(AV1 Mode) | X          |         |                |         |         |         |                                                              |
| 5   | AV2 Mode                                | <mark>Skip</mark> AV2 Mode                   | $\bigcirc$ |         |                |         |         |         |                                                              |
| 6   |                                         |                                              |            |         |                |         |         |         |                                                              |
| 7   | Selection o                             | f car model                                  |            |         |                |         |         |         |                                                              |
| 8   |                                         |                                              |            |         |                |         |         |         |                                                              |
| 9   |                                         |                                              |            |         |                |         |         |         |                                                              |
| 10  |                                         |                                              |            |         |                |         |         |         |                                                              |

 $\langle \cdot \rangle$ 

# **Activation by original buttons**

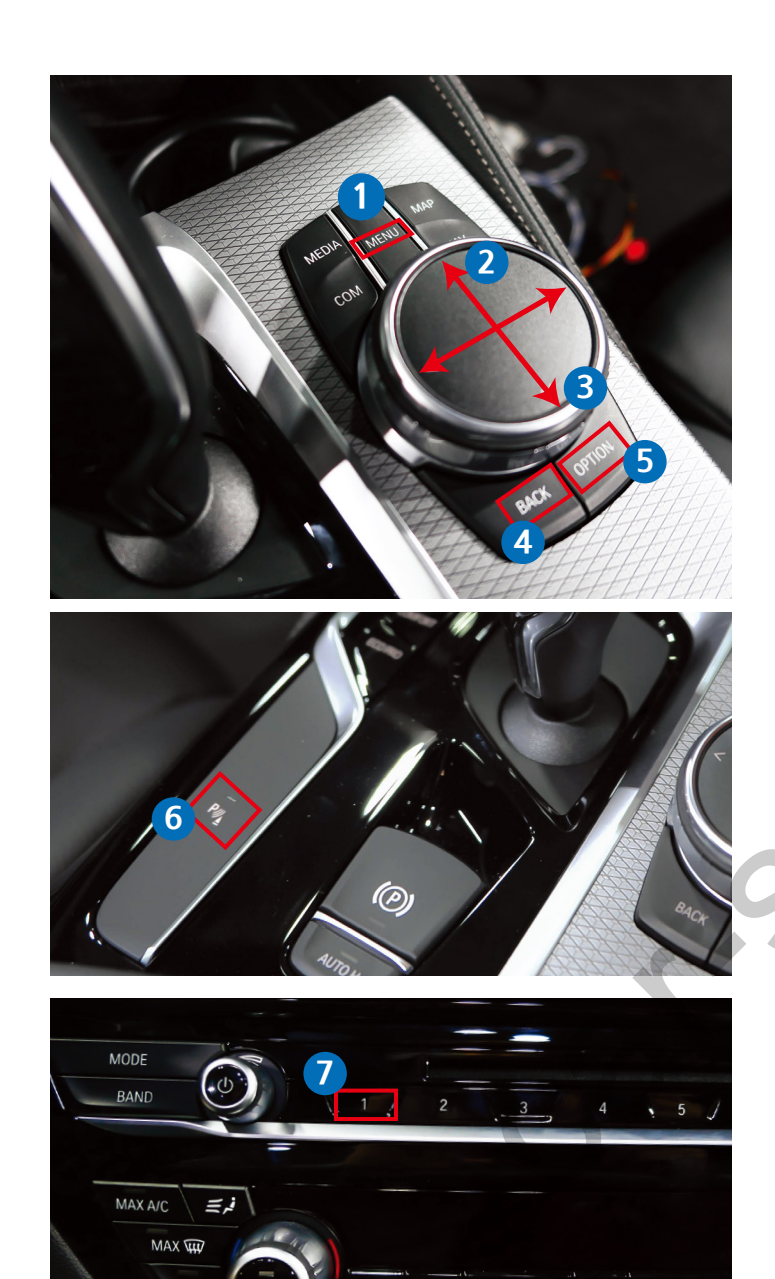

| Button             | Function                                             | Operation                               | Remarks                                                                                                    |
|--------------------|------------------------------------------------------|-----------------------------------------|----------------------------------------------------------------------------------------------------|
| 1<br>MENU          | Changing<br>Modes                                    | Press the button 2 seconds              | Order : HDMI $\rightarrow$ HDMI2 $\rightarrow$ HDMI3<br>$\rightarrow$ NAVI $\rightarrow$ DVB-T $\rightarrow$ DVD $\rightarrow$ OEM |
| i-Drive<br>Buttons | Changing<br>Modes                                    | Press the button short time             | Return to the OEM mode in any modes.                                                                                               |
| 2<br>DIAL UP       | FULL<br>6:4 PIP<br>4:6 PIP                           | Move the Upwards<br>2 seconds           | - Full size mode<br>- 6(HDMI, NAVI) : 4(OEM)<br>- 4(OEM : 6(HDMI, NAVI)                                                            |
| 3<br>DIAL DOWN     | Changing<br>Modes                                    | Move the downwards<br><b>2 seconds</b>  | Order : AV1 (Front View Camera)                                                                                                    |
| 6                  | Changing                                             | Press the button short time             | Return to the OEM mode in any modes.                                                                                               |
| PARKING            | Modes                                                | When it function activate automatically | Return to the OEM mode in any modes.                                                                                               |
| 7                  | Changing<br>Modes                                    | Press the button short time             | Order : HDMI $\rightarrow$ HDMI2 $\rightarrow$ HDMI3<br>$\rightarrow$ NAVI $\rightarrow$ DVB-T $\rightarrow$ DVD $\rightarrow$ OEM |
| 4<br>BACK          | Power<br>Reset                                       | Press the button<br><b>10 seconds</b>   | You can use this function when you get in trouble                                                                                  |
| 5<br>OPTION        | Reset to<br>factory default<br>setting and<br>power. | Press the button<br><b>10 seconds</b>   | You can use this function when you get in trouble                                                                                  |
| 5<br>OPTION        | Omni View<br>Mode<br>(KOREA Spec)                    | Press the button                        | Change the Omni View Mode                                                                                                    |
| 2<br>DIAL UP       | VIM                                                  | Move the Upwards<br>5 seconds           | Always it need to activation by button for using it function.<br>(When you power off. It functions will be OFF) Default : OFF      |

**When installing the interface for the first time,** press OPTION button for more than 10 seconds to initialize it.

support@car-solutions.com

car-solutions.com

# **Control Some Functions by original buttons**

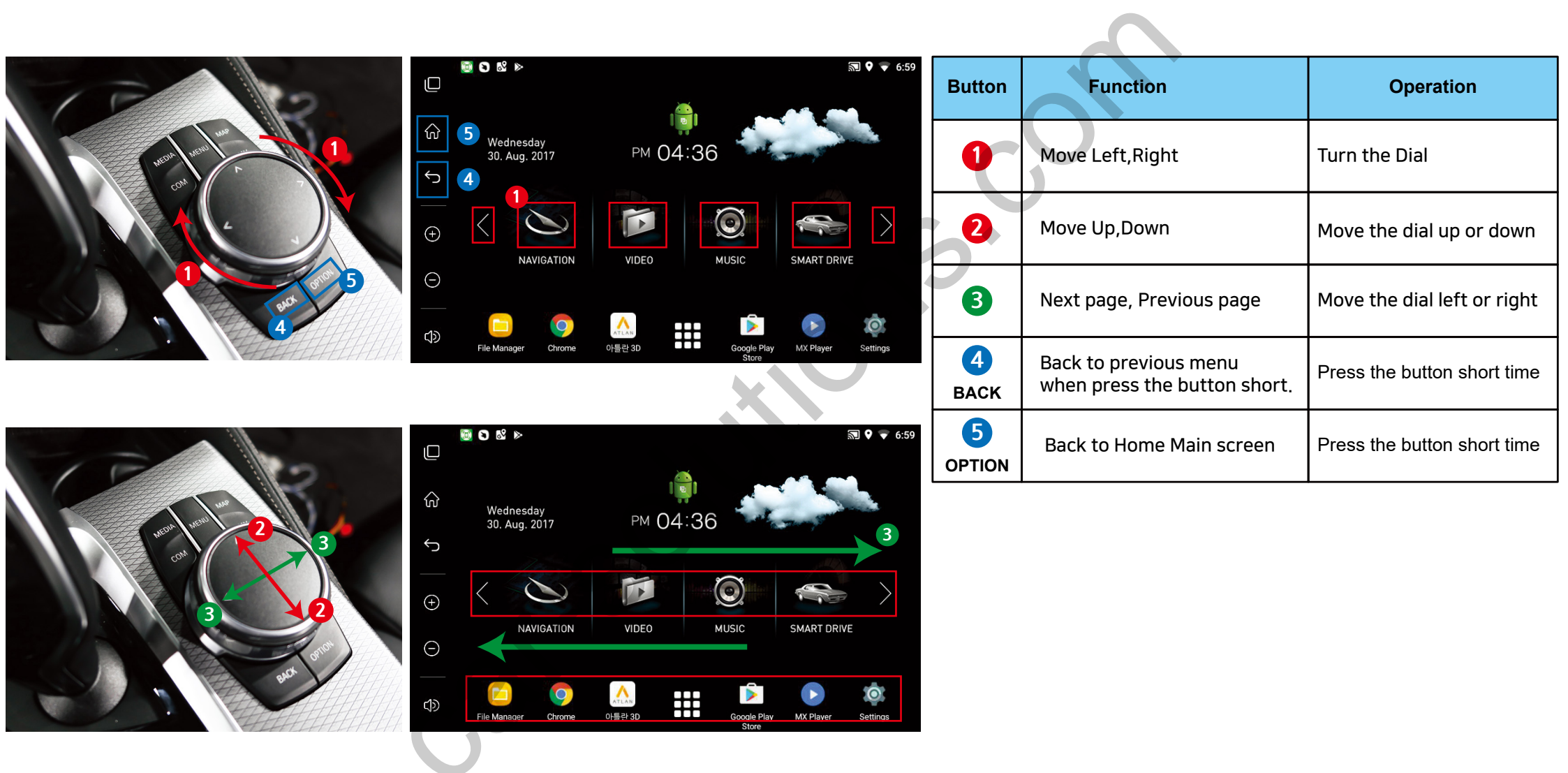

**X** Some applications might not be able to operate with i-Drive button.

# **External Camera Script**

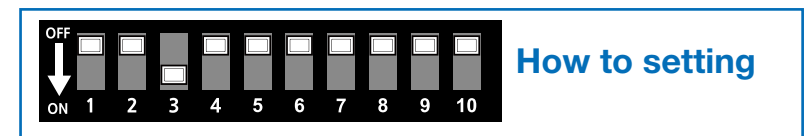

| HDMI 1            | INPUT SOURCE                       | EXTERNAL CAMERA                                                               |
|-------------------|------------------------------------|-------------------------------------------------------------------------------|
| HDMI 2            | BRIGHT                             | 128                                                                           |
| HDMI 3            | CONTRAST RED                       | 128                                                                           |
| NAVIGATION        | CONTRAST GREEN                     | 128                                                                           |
| REAR VIEW         | CONTRAST BLUE                      | 128                                                                           |
| FRONT VIEW        | AVM KEEPING TIME $R \rightarrow D$ | 7 Sec                                                                         |
| CVBS 1 - DVBT     | AVM KEEPING TIME $P \rightarrow D$ | 7 Sec                                                                         |
| CVBS 2 - DVD      | PGS ON / OFF                       | OFF                                                                           |
| CUSTOM            | ADJUST - HORIZONTAL                | 128                                                                           |
| EXIT              | ADJUST - VERTICAL                  | 128                                                                           |
| DIP SWITCH INFO : |                                    | FIRMWARE DATE :<br>MAIN : 2018-03-02<br>SUB : 2018-03-02<br>TU00 : 0010 00 00 |

EVO5-N23

support@car-solutions.com

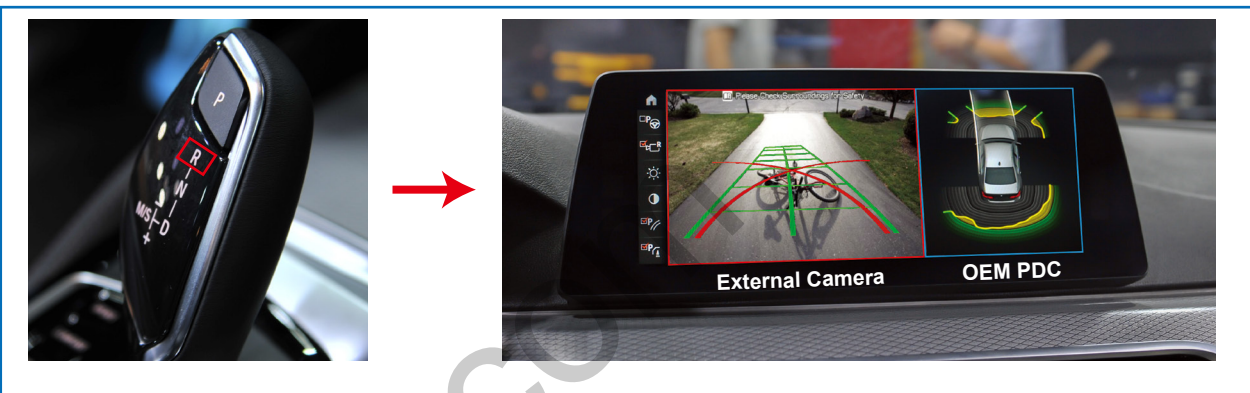

When you shift gear reverse It screen will be working to PIP <Left :External Camera> <Right : OEM PDC Sensor>

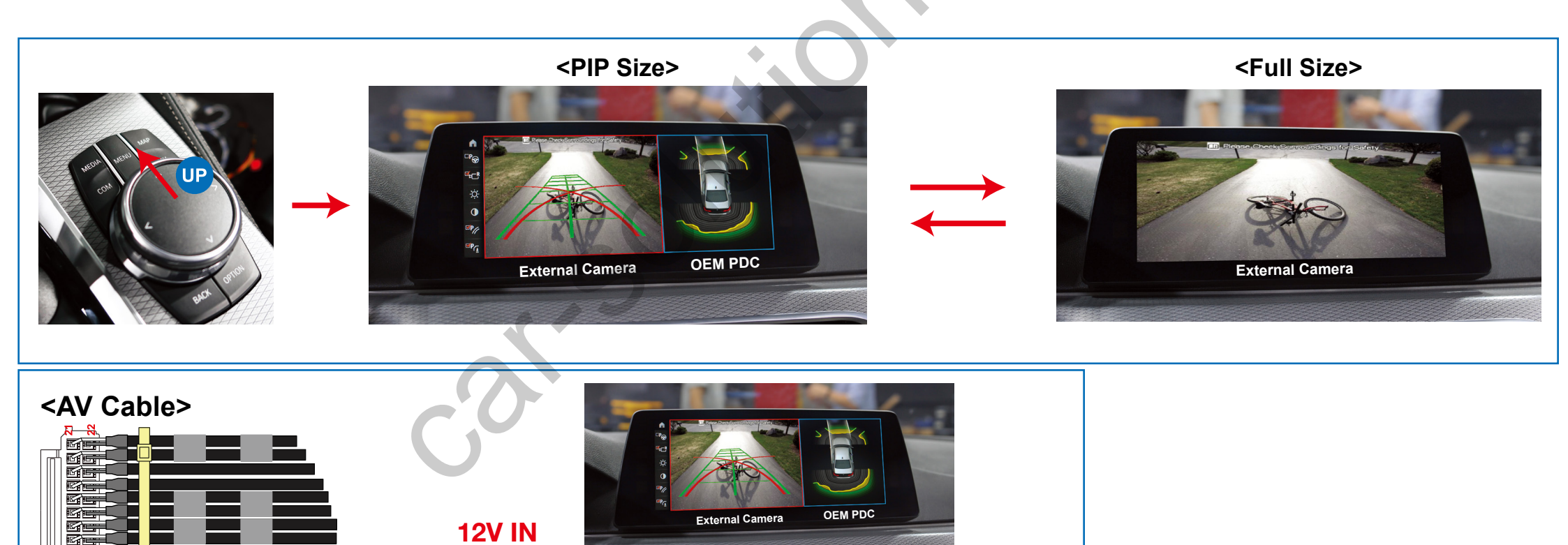

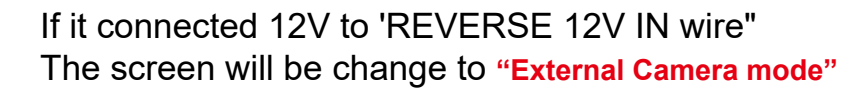

car-solutions.com

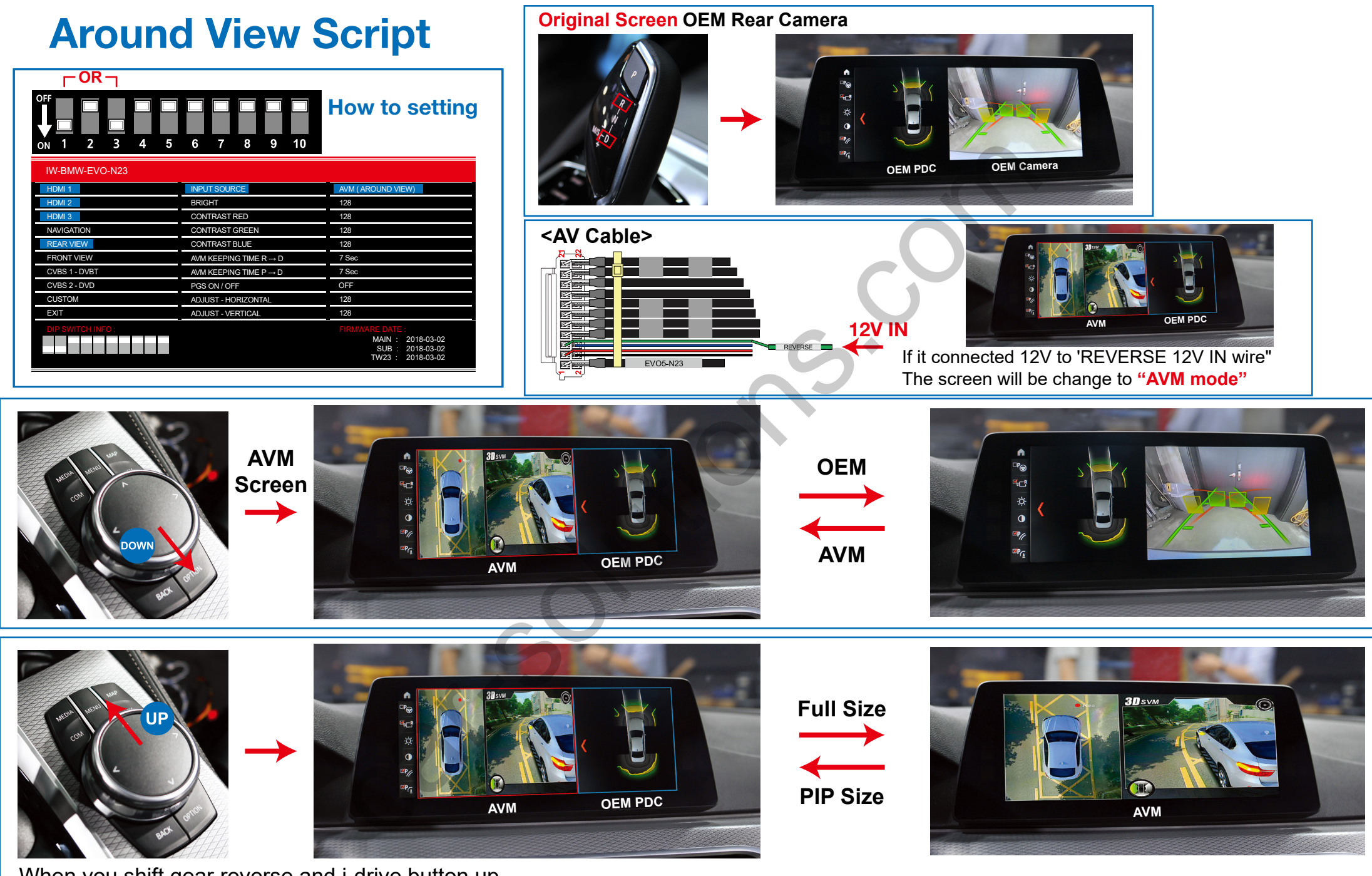

When you shift gear reverse and i-drive button up AVM Screen size will be change <PIP Size> <Full Size>

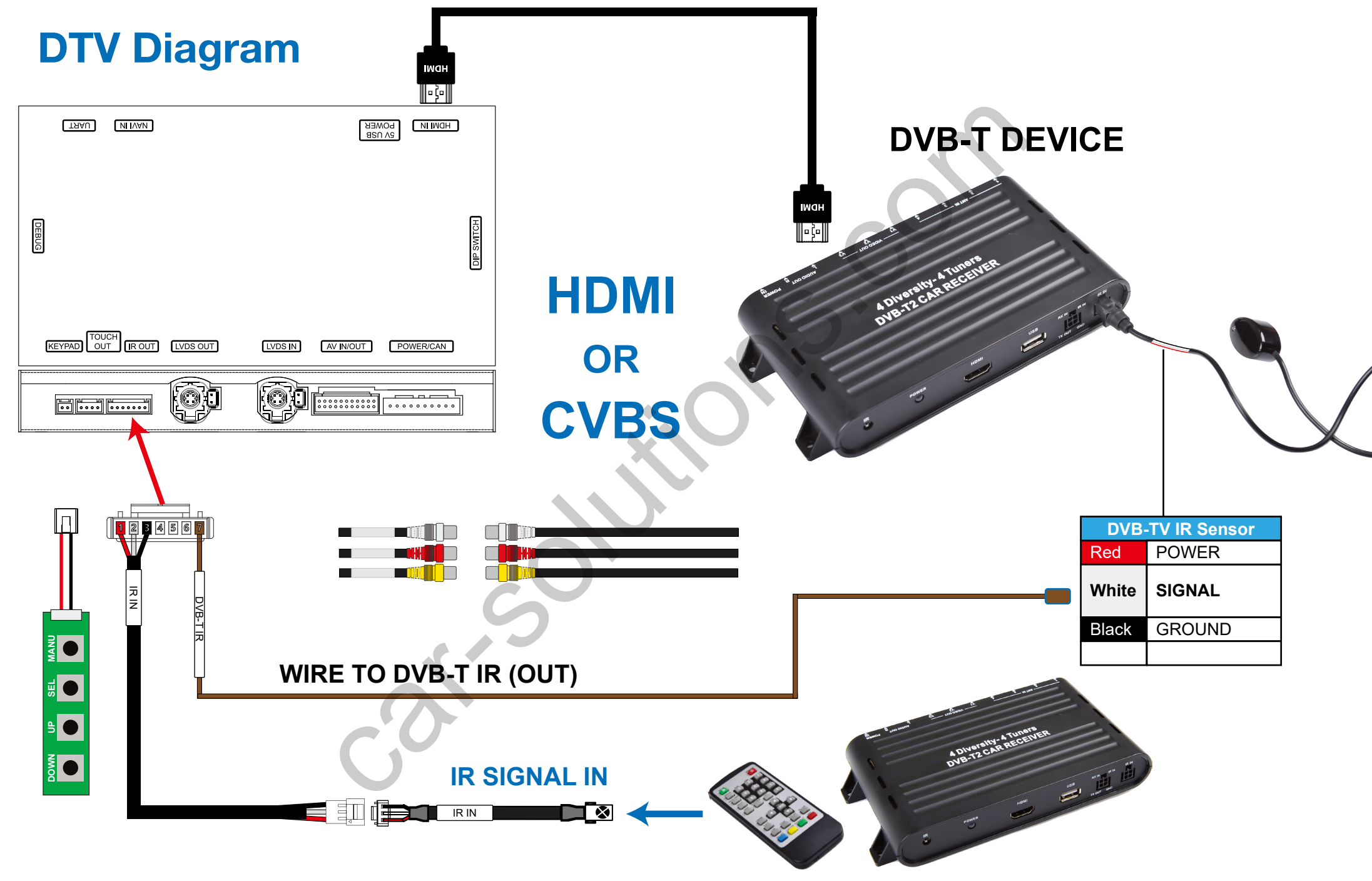

# **Settings (How To Use KEYPAD)**

| (ТЯАU) (ИНИАИ)           |           | KEYPA          | D - Fu                   | nction #1                          |                                                                                                    |
|--------------------------|-----------|----------------|--------------------------|------------------------------------|----------------------------------------------------------------------------------------------------|
|                          |           | Button         | Function                 | Operation                          | Remarks                                                                                                    |
| DEBUG                    | HOTING AD | 1<br>MENU      | Changing<br>Modes        | Press the button short             | $\begin{array}{l} \text{Order}: \ \text{HDMI} \rightarrow \text{HDMI2} \rightarrow \text{HDMI3} \\ \rightarrow \text{NAVI} \rightarrow \text{DVB-T} \rightarrow \text{DVD} \rightarrow \text{OEM} \end{array}$ |
|                          |           | KEYPA          | D - Fu                   | nction #2                          |                                                                                                    |
|                          |           | Button         | Function                 |                                    | Operation                                                                                                    |
|                          |           | 1<br>MANU      | Back to pre<br>When pres | evious menu<br>s the button short. | Press the button short                                                                                                    |
|                          | C         | 2<br>SEL       | Select the and setting   | setting menu<br>values.            | Press the button short                                                                                                    |
|                          |           | 3 4<br>UP DOWN | Move the n<br>and adjust | nenu-pointer<br>the setting values | Press the button short                                                                                                    |
| <b>₩</b> 2<br><b>5</b> 3 | $c^{0}$   |                |                          |                                    |                                                                                                    |
|                          |           |                |                          |                                    |                                                                                                    |

| HDMI 1            | INPUT SOURCE   | DEFAULT                                                                       |
|-------------------|----------------|-------------------------------------------------------------------------------|
| HDMI 2            | BRIGHT         | AVM                                                                           |
| HDMI 3            | CONTRAST RED   | DTV                                                                           |
| NAVIGATION        | CONTRAST GREEN |                                                                               |
| REAR VIEW         | CONTRAST BLUE  |                                                                               |
| AV1 (FRONT VIEW)  |                |                                                                               |
| AV2 (DTV)         |                |                                                                               |
| NONE              |                |                                                                               |
| CUSTOM            |                |                                                                               |
| EXIT              |                |                                                                               |
| DIP SWITCH INFO : |                | FIRMWARE DATE :<br>MAIN : 2018-03-02<br>SUB : 2018-03-02<br>TW23 : 2018-03-02 |

| HDMI 1            | INPUT SOURCE                       | AVM (AROUND VIEW)                                                             |
|-------------------|------------------------------------|-------------------------------------------------------------------------------|
| HDMI 2            | BRIGHT                             | 128                                                                           |
| HDMI 3            | CONTRAST RED                       | 128                                                                           |
| NAVIGATION        | CONTRAST GREEN                     | 128                                                                           |
| REAR VIEW         | CONTRAST BLUE                      | 128                                                                           |
| AV1 (FRONT VIEW)  | AVM KEEPING TIME $R \rightarrow D$ | 7 Sec                                                                         |
| AV2 (DTV)         | AVM KEEPING TIME $P\toD$           | 7 Sec                                                                         |
| NONE              | PGS ON / OFF                       | OFF                                                                           |
| CUSTOM            | PGS - HORIZONTAL                   | 128                                                                           |
| EXIT              | PGS - VERTICAL                     | 128                                                                           |
| DIP SWITCH INFO : |                                    | FIRMWARE DATE :<br>MAIN : 2018-03-02<br>SUB : 2018-03-02<br>TW23 : 2018-03-02 |

### HDMI - DEFALUT

### - INPUT SOURCE ( Hdmi device model select )

- DEFALUT
- AVM ( 360° Around View Camera )
- DTV (Digital Television)

### - BRIGHT and CONTRAST

Adjust the values of brightness and contrast

### HDMI INPUT - AVM

- BRIGHT and CONTRAST
- · Adjust the values of brightness and contrast
- AVM KEEPING TIME

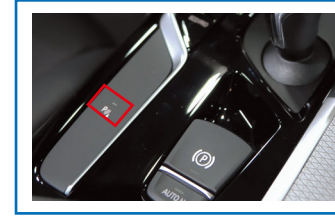

If the keeping time set is **"OFF"** The AVM screen stayed When the "P" button while active and When the "P" button will be disabled. The Screen will be change to previous screen.

• When you shift gear 'from reverse to drive' or 'from parking to drive', it just works automatically during the activation time you selected.

### - PGS (Parking Guide System)

 Adjust position of parking guide lines and select the lines 'ON or OFF'.

| HDMI 1            | INPUT SOURCE        | DTV             |
|-------------------|---------------------|-----------------|
| HDMI 2            | BRIGHT              | 128             |
| HDMI 3            | CONTRAST RED        | 128             |
| NAVIGATION        | CONTRAST GREEN      | 128             |
| REAR VIEW         | CONTRAST BLUE       | 128             |
| AV1 (FRONT VIEW)  | REMOTE OSD ON / OFF | ON              |
| AV2 (DTV)         | MEMORY UP (1)       | 0x807f807f      |
| NONE              | MEMORY DOWN         | 0x807f807f      |
| CUSTOM            | MEMORY LEFT 3       | 0x807f807f      |
| EXIT              | MEMORY RIGHT        | 0x807f807f      |
|                   | MEMORY OK 5         | 0x807f807f      |
|                   | MEMORY MENU 6       | 0x807f807f      |
|                   | MEMORY EXIT         | 0x807f807f      |
|                   | MEMORY ETC1 8       | 0x807f807f      |
|                   | MEMORY ETC2         | 0x807f807f      |
| DIP SWITCH INFO : |                     | FIRMWARE DATE : |

 MARE DATE :

 MAIN :
 2018-03-02

 SUB :
 2018-03-02

 TW23 :
 2018-03-02

| HDMI 1            | BRIGHT         | 125                                                                           |
|-------------------|----------------|-------------------------------------------------------------------------------|
| HDMI 2            | CONTRAST RED   | 125                                                                           |
| HDMI 3            | CONTRAST GREEN | 125                                                                           |
| NAVIGATION        | CONTRAST BLUE  | 125                                                                           |
| REAR VIEW         |                |                                                                               |
| AV1 (FRONT VIEW)  |                |                                                                               |
| AV2 (DTV)         |                |                                                                               |
| NONE              |                |                                                                               |
| CUSTOM            |                |                                                                               |
| EXIT              |                |                                                                               |
| DIP SWITCH INFO : |                | FIRMWARE DATE :<br>MAIN : 2018-03-02<br>SUB : 2018-03-02<br>TW23 : 2018-03-02 |

### HDMI INPUT - DTV

### - BRIGHT and CONTRAST

- Adjust the values of brightness and contrast
- REMOTE OSD ON / OFF
- You can control to some of function on DTV remote control by OSD UI

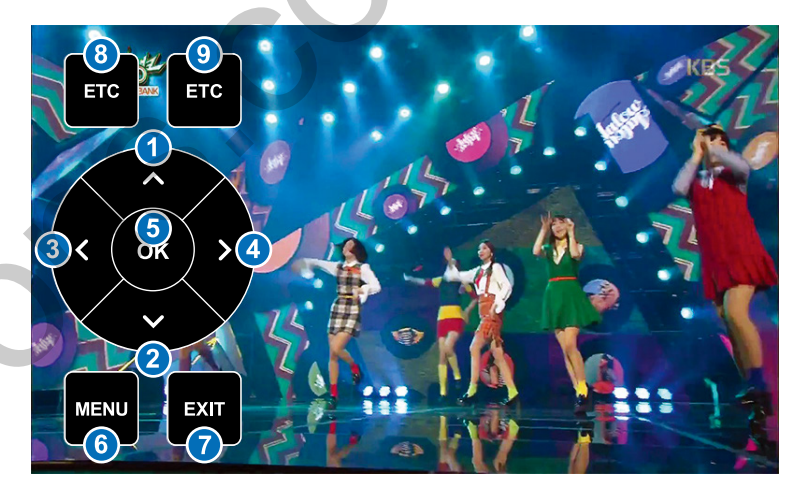

### **NAVIGATION**

- BRIGHT and CONTRAST
- Adjust the values of brightness and contrast

| HDMI 1            | INPUT SOURCE   | OEM CAMERA                                                                    |
|-------------------|----------------|-------------------------------------------------------------------------------|
| HDMI 2            | BRIGHT         | AVM (AROUND VIEW)                                                             |
| HDMI 3            | CONTRAST RED   | EXTERNAL CAMERA                                                               |
| NAVIGATION        | CONTRAST GREEN |                                                                               |
| REAR VIEW         | CONTRAST BLUE  |                                                                               |
| AV1 (FRONT VIEW)  |                |                                                                               |
| AV2 (DTV)         |                |                                                                               |
| NONE              |                |                                                                               |
| CUSTOM            |                |                                                                               |
| EXIT              |                |                                                                               |
| DIP SWITCH INFO : |                | FIRMWARE DATE :<br>MAIN : 2018-03-02<br>SUB : 2018-03-02<br>TW23 : 2018-03-02 |

| HDMI 1            | INPUT SOURCE               | AVM (AROUND VIEW)                                                             |
|-------------------|----------------------------|-------------------------------------------------------------------------------|
| HDMI 2            | BRIGHT                     | 128                                                                           |
| HDMI 3            | CONTRAST RED               | 128                                                                           |
| NAVIGATION        | CONTRAST GREEN             | 128                                                                           |
| REAR VIEW         | CONTRAST BLUE              | 128                                                                           |
| AV1 (FRONT VIEW)  | AVM KEEPING TIME $R \to D$ | 7 Sec                                                                         |
| AV2 (DTV)         | AVM KEEPING TIME $P\toD$   | 7 Sec                                                                         |
| NONE              | PGS ON / OFF               | OFF                                                                           |
| CUSTOM            | PGS - HORIZONTAL           | 128                                                                           |
| EXIT              | PGS - VERTICAL             | 128                                                                           |
| DIP SWITCH INFO : |                            | FIRMWARE DATE :<br>MAIN : 2018-03-02<br>SUB : 2018-03-02<br>TW23 : 2018-03-02 |

### **REAR VIEW INPUT - OEM CAMERA**

#### - INPUT SOURCE ( Hdmi device model select )

- OEM CAMERA
- AVM (360° Around View Camera)
- EXTERNAL CAMERA

### - BRIGHT and CONTRAST

Adjust the values of brightness and contrast

### **REAR VIEW INPUT - AVM**

- BRIGHT and CONTRAST
- · Adjust the values of brightness and contrast
- AVM KEEPING TIME

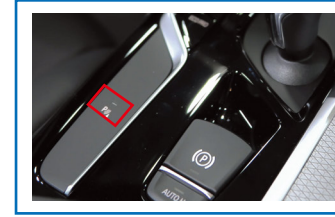

If the keeping time set is **"OFF"** The AVM screen stayed When the "P" button while active and When the "P" button will be disabled. The Screen will be change to previous screen.

• When you shift gear 'from reverse to drive' or 'from parking to drive', it just works automatically during the activation time you selected.

### - PGS (Parking Guide System)

Adjust position of parking guide lines and select the lines 'ON or OFF'.
 <u>car-solutions.com</u>

| HDMI 1            | INPUT SOURCE     | EXTERNAL CAMERA                                                               |
|-------------------|------------------|-------------------------------------------------------------------------------|
| HDMI 2            | BRIGHT           | 128                                                                           |
| HDMI 3            | CONTRAST RED     | 128                                                                           |
| NAVIGATION        | CONTRAST GREEN   | 128                                                                           |
| REAR VIEW         | CONTRAST BLUE    | 128                                                                           |
| AV1 (FRONT VIEW)  | PGS ON / OFF     | OFF                                                                           |
| AV2 (DTV)         | PGS - HORIZONTAL | 128                                                                           |
| NONE              | PGS - VERTICAL   | 128                                                                           |
| CUSTOM            |                  |                                                                               |
| EXIT              |                  |                                                                               |
| DIP SWITCH INFO : |                  | FIRMWARE DATE :<br>MAIN : 2018-03-02<br>SUB : 2018-03-02<br>TW23 : 2018-03-02 |

### **REAR VIEW INPUT - EXTERNAL CAMERA**

### - BRIGHT and CONTRAST

- Adjust the values of brightness and contrast
- PGS (Parking Guide System)
- Adjust position of parking guide lines and select the lines 'ON or OFF'.

| HDMI 1            | INPUT SOURCE               | OEM CAMERA                            |
|-------------------|----------------------------|---------------------------------------|
| HDMI 2            | CAM KEEPING TIME $R \to D$ | 7 Sec                                 |
| HDMI 3            | CAM KEEPING TIME $P \to D$ | 7 Sec                                 |
| NAVIGATION        |                            |                                       |
| REAR VIEW         |                            |                                       |
| AV1 (FRONT VIEW)  |                            |                                       |
| AV2 (DTV)         |                            |                                       |
| NONE              |                            |                                       |
| CUSTOM            |                            |                                       |
| EXIT              |                            |                                       |
| DIP SWITCH INFO : |                            | FIRMWARE DATE :<br>MAIN : 2018-03-02  |
|                   |                            | SUB : 2018-03-02<br>TW23 : 2018-03-02 |

| HDMI 1            | INPUT SOURCE               | EXTERNAL CAMERA                                                               |
|-------------------|----------------------------|-------------------------------------------------------------------------------|
| HDMI 2            | BRIGHT                     | 128                                                                           |
| HDMI 3            | CONTRAST RED               | 128                                                                           |
| NAVIGATION        | CONTRAST GREEN             | 128                                                                           |
| REAR VIEW         | CONTRAST BLUE              | 128                                                                           |
| AV1 (FRONT VIEW)  | CAM KEEPING TIME $R \to D$ | 7 Sec                                                                         |
| AV2 (DTV)         | CAM KEEPING TIME $P\toD$   | 7 Sec                                                                         |
| NONE              |                            |                                                                               |
| CUSTOM            |                            |                                                                               |
| EXIT              |                            |                                                                               |
| DIP SWITCH INFO : |                            | FIRMWARE DATE :<br>MAIN : 2018-03-02<br>SUB : 2018-03-02<br>TW23 : 2018-03-02 |

### AV1 (FRONT VIEW INPUT) - OEM CAMERA

#### - FRONT CAM KEEPING TIME

• When you shift gear 'from reverse to drive' or 'from parking to drive', it just works automatically during the activation time you selected.

#### AV1 (FRONT VIEW INPUT) - EXTERNAL CAMERA

- BRIGHT and CONTRAST
- · Adjust the values of brightness and contrast

#### - FRONT CAM KEEPING TIME

• When you shift gear 'from reverse to drive' or 'from parking to drive', it just works automatically during the activation time you selected.

| HDMI 1           | BRIGHT              | 128        |
|------------------|---------------------|------------|
| HDMI 2           | CONTRAST RED        | 128        |
| HDMI 3           | CONTRAST GREEN      | 128        |
| NAVIGATION       | CONTRAST BLUE       | 128        |
| REAR VIEW        | REMOTE OSD ON / OFF | ON         |
| AV1 (FRONT VIEW) | MEMORY UP (1)       | 0x807f807f |
| AV2 (DTV)        | MEMORY DOWN 2       | 0x807f807f |
| NONE             | MEMORY LEFT 3       | 0x807f807f |
| CUSTOM           | MEMORY RIGHT        | 0x807f807f |
| EXIT             | MEMORY OK 5         | 0x807f807f |
|                  | MEMORY MENU 6       | 0x807f807f |
|                  | MEMORY EXIT         | 0x807f807f |
|                  | MEMORY ETC1 (8)     | 0x807f807f |
|                  | MEMORY ETC2 9       | 0x807f807f |

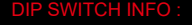

#### IRMWARE DATE :

110

MAIN : 2018-03-02 SUB : 2018-03-02 TW23 : 2018-03-02

### **AV2 DTV**

- BRIGHT and CONTRAST
- Adjust the values of brightness and contrast
- REMOTE OSD ON / OFF
- You can control to some of function on DTV remote control by OSD UI

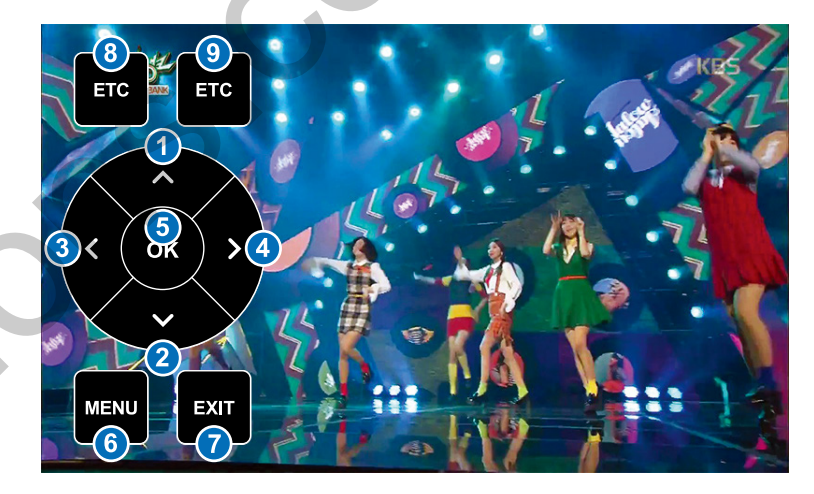

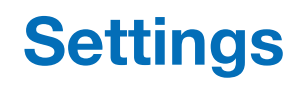

| HDMI 1            | IDRIVE ON / OFF | ON                                                                            |
|-------------------|-----------------|-------------------------------------------------------------------------------|
| HDMI 2            |                 |                                                                               |
| HDMI 3            |                 |                                                                               |
| NAVIGATION        |                 |                                                                               |
| REAR VIEW         |                 |                                                                               |
| AV1 (FRONT VIEW)  |                 |                                                                               |
| AV2 (DTV)         |                 |                                                                               |
| NONE              |                 |                                                                               |
| CUSTOM            |                 |                                                                               |
| EXIT              |                 |                                                                               |
| DIP SWITCH INFO : |                 | FIRMWARE DATE :<br>MAIN : 2018-03-02<br>SUB : 2018-03-02<br>TW23 : 2018-03-02 |
|                   |                 |                                                                               |

### **CUSTOM**

#### - IDRIVE ON / OFF

• **ON** - When you use A-LINK. If you use i-drive buttons. The OEM function will be not working by i-drive buttons